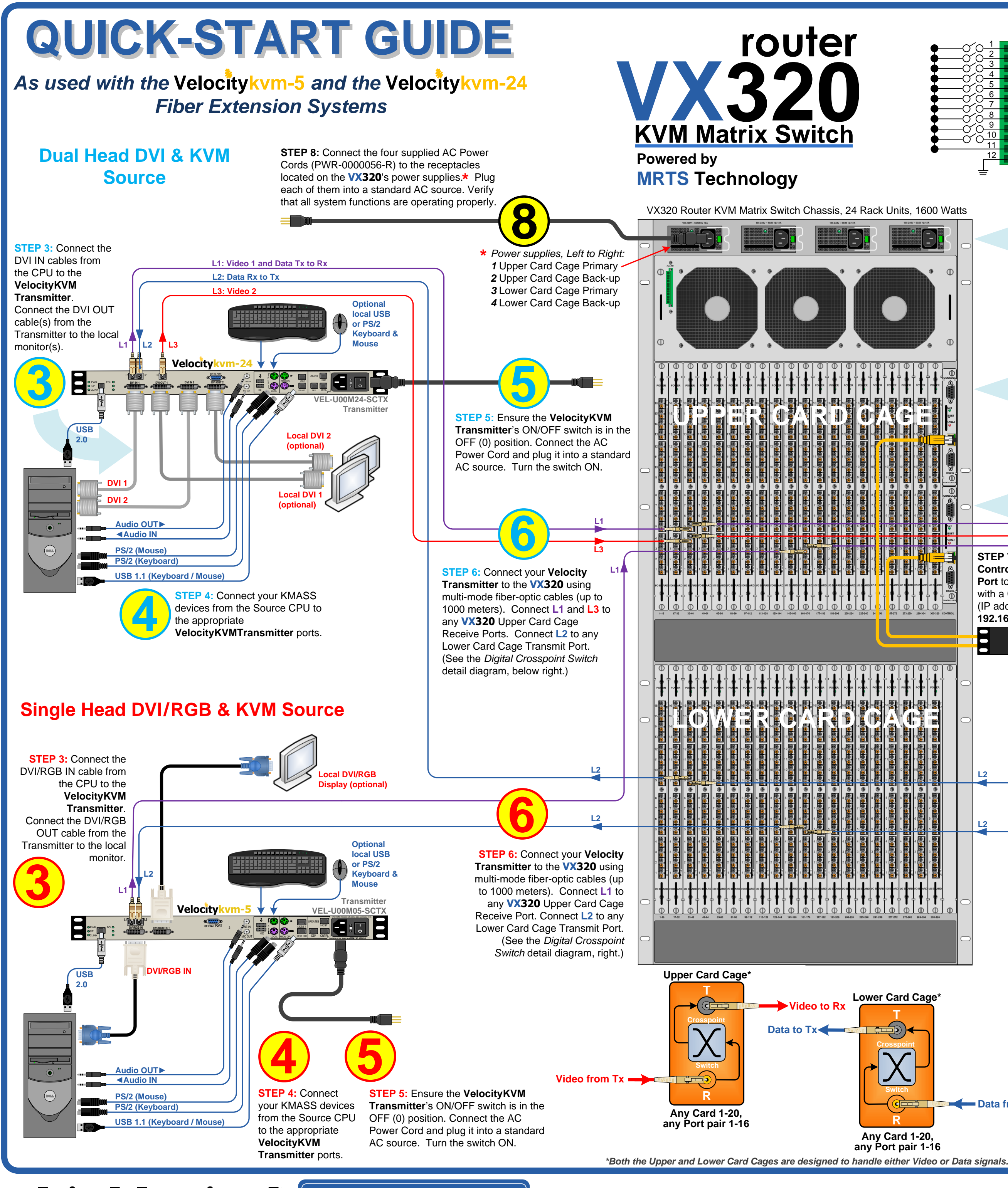

thinklogical

PHONE: 1-800-291-3211 WEBSITE: www.thinklogical.com EMAIL: support@thinklogical.com

Visit us online at www.thinklogical.com for more product information, current updates and the complete line of Thinklogical™ products.

## The VX320 Router Critical Hardware Alarms: (Located at the top, left rear of the unit.)

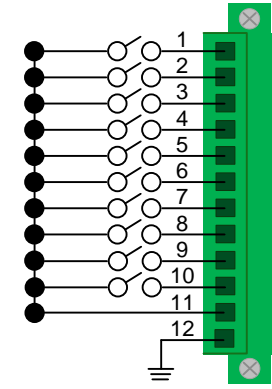

POWER SUPPLY 1 (LEFT): Fan failure, temperature spikes, DC voltage and/or current out of range, AC power input interruption or module removed POWER SUPPLY 2: Fan failure, temperature spikes, DC voltage and/or current out of range, AC power input interruption or module removed POWER SUPPLY 3: Fan failure, temperature spikes, DC voltage and/or current out of range, AC power input interruption or module removed POWER SUPPLY 4 (RIGHT): Fan failure, temperature spikes, DC voltage and/or current out of range, AC power input interruption or module removed FANS: Individual fan monitoring **FEMPERATURE WARNING:** Chassis over temperature, multiple sensors EMPERATURE SHUTDOWN: Chassis over temperature causing shutdown CPU: Card failure (Only with a redundant card) INPUT/OUTPUT CARDS: SFP+ failure, laser output fault ANY OF THE ABOVE COMMOM CONTENTS GROUND Upon receiving your Thinklogical's<sup>™</sup> **VX320** KVM Matrix Switch features Thinklogical<sup>™</sup> VX320 KVM redundant Power Supplies and Fail-Over Controller Matrix Switch you should Modules for uninterrupted performance, even during find the following items: system reconfiguration, updates or debug. The **VX320** remains fully functional with only one of the VX320 Chassis & Cards two Upper or Lower Card Cage Power Supplies LC Duplex Bulkhead with installed or with one Controller activated. Flange 15' CAT5 Cable (1) **NOTE:** When using a single Controller, the upper AC Power Cord (4) module (Primary) must be installed. Product Manual CD **Dual Head DVI & KVM Destinations** STEP 1: Ensure that the Receiver's ON/OFF switch is in the OFF (0) position. Depending on STEP 2: Connect your Velocity Receiver to the your configuration, connect your desktop VX320 using multi-mode fiber-optic cables (up to 1000 devices (monitors, keyboard, mouse, etc.) to the meters). Connect cables L1\* and L3 to any Transmit VelocityKVM Receiver using standard cables Ports on any cards of the Upper Card Cage. Connect as shown in the example below. Turn all the cable L2 to any Receive Port on any card of the Lower devices ON. Insert the AC power cord into the Card Cage. (See the Digital Crosspoint Switch detail Receiver and plug it into a standard AC source. diagram, below left.) Turn the unit ON. \*When using Velocity Extenders, fiber L1 carries Video and Data and is treated as a Video Fiber <u>L1</u> STEP 7: Connect the Controller Card LAN Port to your Linux CPU with a CAT5 cable. (IP address: 192.168.13.15) Velocityk Linux Operating System VEL-U00M24-SCRX Receive DVI OUT 2 PS/2 or USB connectors Single Head DVI/RGB & KVM Destinations **STEP 1:** Ensure that the Receiver's ON/OFF switch is in the OFF (0) position. Depending on your configuration, connect your desktop devices (monitors, keyboard, mouse, etc.) to the VelocityKVM Receiver using standard cables as shown in the example below. Turn all the devices ON. Insert the AC power cord into the Receiver and plug it into a standard AC source. Turn the unit ON. STEP 2: Connect your Velocity Receiver to the **VX320** using multi-mode fiber-optic cables (up to 1000 meters). Connect L1\* to AUDIO any Transmit Port on any card of the Upper Card Cage and L2 to any Receive Port on Velocitykvm-5 any card of the Lower Card Cage. (See the *Digital Crosspoint Switch* detail diagram, left.) SER IAL PORT VEL-U00M05-SCR) Receive DVI/RGB OUT DDC Data from Rx PS/2 or USB connectors OVI/RGB OUT

Copyright © 2009. All rights reserved. Printed in the U.S.A. All trademarks and service marks are the property of their respective owners.

VX320\_VEL-24\_VEL-5\_Quick\_Start\_Rev\_B